## 手動ネットワーク設定方法

## macOS 編

## 平成29年8月

札幌医科大学附属総合情報センター

【はじめに】

本マニュアルは、Apple 社が製造・販売する macOS を搭載したデスクトップ型パソコン及びノート型パソコンの OS 及び搭載されたパソコンにおいて、ネットワーク設定を手動で行う場合の設定方法について解説します。接続を行おうとする機器の環境によって、手順書との差異が生じますので、その際はご了承ください。

1. まず、「Finder」から「アプリケーション」を選択し、その中にある「システム環境設定」を選択し、 クリックします。

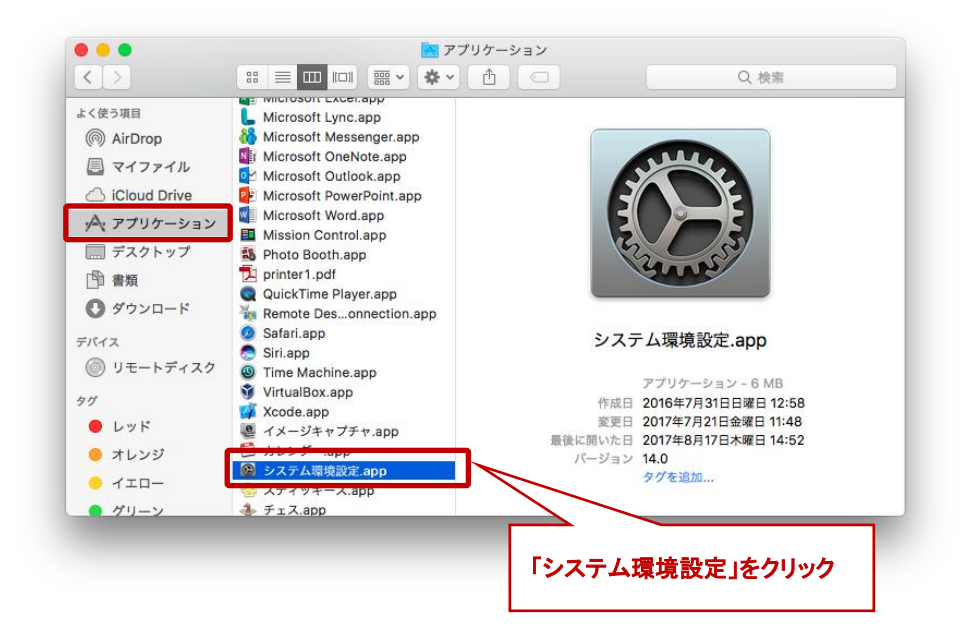

2. 表示された「システム環境設定」から「ネットワーク」を選択してください。

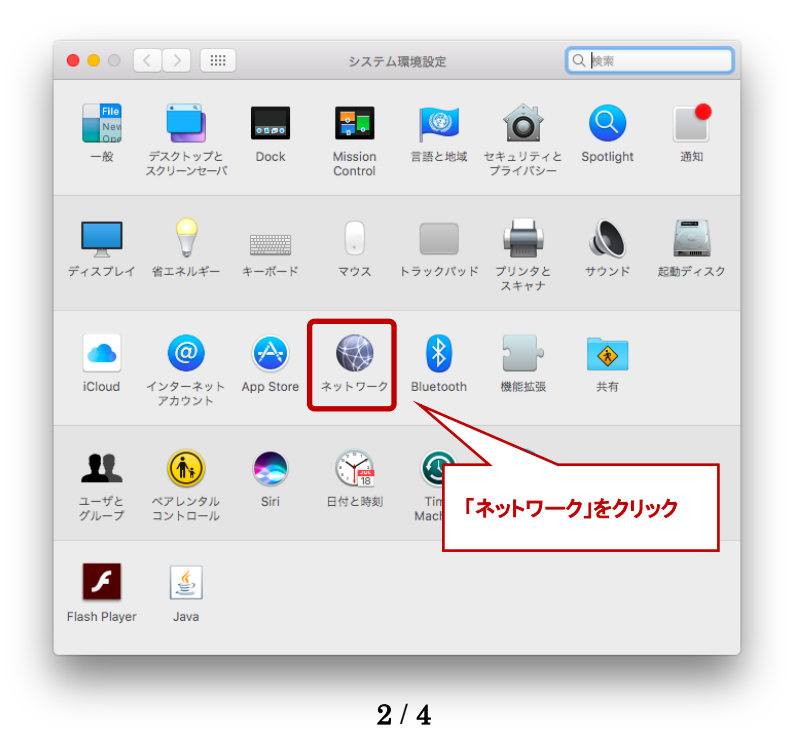

3. 「ネットワーク」が表示されましたら、IP アドレスの設定を行う機器を選択し、「IPv4の設定」を 「DHCP サーバを使用」から「手入力」へ変更してください。

※IP アドレスの設定を行う機器名称(デバイス名称)は使用する機器によって変わります。 何も設定をしていない状態で、LAN ケーブルを挿すと、ケーブルを挿した機器の順番が動くこ とがあります。その場合、順番が動いた機器が接続に必要な機器となりますので、設定を行 ってください。

| ネットワーク環境: 自動                                                                                                    |  |
|----------------------------------------------------------------------------------------------------|--|
| Wi-Fi     授献済み     おうか     ないのでの     ないのでのでのでのでの     ないのでのでのでのでのでのでのでのでのでのでのでので |  |
| Bluetooth PAN         が接続されていないか、ケーブルの反対側に接続され           未接続         ている装置が応答していません。                                                                                                    |  |
| Obs Enternet     IPv4の設定:     DHCPサーバを使用       AX8817thernet     IPアドレス:                                                                                                    |  |
| ★検験     サプネットマスク:     ハーター:                                                                                                    |  |
| PN (Cio IPSec) DNSサーバ: 163.130.204.120, 163.130.204.121 「手入力」を選択<br>検索ドメイン:                                                                                                    |  |
|                                                                                                    |  |
| IP アドレスを設定する機器を選択                                                                                                    |  |
|                                                                                                    |  |
| アシスタント 元に戻す 適用                                                                                                    |  |

 手入力に設定を変更すると、「IP アドレス」「サブネットマスク」「ルーター」の項目について、入 力を求められますので、SAINS(変更)許可書に記載された設定数値を入力してください。
 「ルーター」の項目、許可書に記載されている「ゲートウェイ」の設定数値を入力してください。

| ネットワーク                                                                    | 7環境: 自動                                                  | 0                                                 |                        |                                                |
|---------------------------------------------------------------------------|----------------------------------------------------------|---------------------------------------------------|------------------------|------------------------------------------------|
| <ul> <li>AX8817thernet<br/>接続済み</li> <li>Bluetooth PAN<br/>未接続</li> </ul> | 状況: <b>接続済み</b><br>AX88179 USB 3.0<br>中で、IPアドレス 16<br>す。 | to Gigabit Ethernetは現在使用<br>33.130.222.80が設定されていま |                        |                                                |
| Wi-Fi     领     USB Ethernet     未接続                                      | IPv4の設定: 手入力<br>IPアドレス: 163.130.145.1                    | 190                                               | SAINS 接続許可<br>載された設定値を | 晋に<br> <br> <br> <br> <br> <br> <br> <br> <br> |
| ● Thunderbolt 1<br>未接続<br>● VPN (Cio IPSec)                               | サブネットマスク: 255.255.255.255.255.255.255.255.255.255        | 254<br>20, 163.130.204.121                        | 「ルーター」には               | 「ゲー」                                           |
| 10000                                                                     | 検索ドメイン:                                                  |                                                   |                        |                                                |
|                                                                           |                                                          |                                                   |                        |                                                |
| + - *                                                                     |                                                          | 詳細 ?                                              |                        |                                                |
|                                                                           | アシスタン                                                    | ・ト 元に戻す 適用                                        |                        |                                                |

5. 最後に SAINS 接続(変更)許可書に記載された「DNS」の設定を行います。 先ほどまで設定していた「ネットワーク」画面の右下にある「詳細」ボタンをクリック します。

|           | ネットワー                                                                           | 2                                                          |                                                                                                    | -                                                        |
|-----------|---------------------------------------------------------------------------------|------------------------------------------------------------|----------------------------------------------------------------------------------------------------|----------------------------------------------------------|
| ミットワーク環境: | 自動                                                                              | 4                                                          |                                                                                                    |                                                          |
| ~->       | 状況:                                                                             | 接続済み                                                       |                                                                                                    |                                                          |
| 8         |                                                                                 | AX88179 USB 3.0 to Gigabit<br>中で、IPアドレス 163.130.222.<br>す。 | Ethernetは現在使用<br>80が設定されていま                                                                                                    |                                                          |
| <u></u>   | IPv4の設定:                                                                        | 手入力                                                        | 0                                                                                                    |                                                          |
|           | IPアドレス:                                                                         | 163.130.145.190                                            |                                                                                                    |                                                          |
| 1 t       | ナブネットマスク:                                                                       | 255.255.255.0                                              |                                                                                                    |                                                          |
| :->       | ルーター:                                                                           | 163.130.145.254                                            |                                                                                                    |                                                          |
| S         | DNSサーバ:                                                                         | 163.130.204.120, 163.1                                     | 130.204.121                                                                                                    |                                                          |
| _         | 検索ドメイン:                                                                         |                                                            |                                                                                                    |                                                          |
|           |                                                                                 |                                                            |                                                                                                    |                                                          |
|           |                                                                                 |                                                            |                                                                                                    |                                                          |
|           |                                                                                 |                                                            |                                                                                                    |                                                          |
|           |                                                                                 |                                                            | 詳細 ?                                                                                                    |                                                          |
|           |                                                                                 |                                                            |                                                                                                    |                                                          |
|           |                                                                                 | アシスタント                                                     | 元に戻す 適用                                                                                                    | <b>~</b> ~                                               |
|           | _                                                                               |                                                            | _                                                                                                    | 「詳細」を選                                                   |
|           | xットワーク環境:<br>☆<br>※<br>※<br>※<br>※<br>※<br>※<br>※<br>※<br>※<br>※<br>※<br>※<br>※ | <ul> <li>**・・・・・・・・・・・・・・・・・・・・・・・・・・・・・・・・・・・</li></ul>   | <ul> <li>***・マンクク環境: 自動</li> <li>***・</li> <li>***・</li> <li>**・</li> <li>**・</li></ul> | <ul> <li>**・・・・・・・・・・・・・・・・・・・・・・・・・・・・・・・・・・・</li></ul> |

6. 表示された詳細画面において、「DNS」を選択し、SAINS(変更)許可書に記載された DNSの設定値を入力してください。

|           |                                               | ネットワーク               | Q. 検索     |
|-----------|-----------------------------------------------|----------------------|-----------|
|           | AX88179 USB 3.0 to Gigabit E                  | thernet              |           |
| Грысталар |                                               | WINS 802.1X 7149 //- | FUEF      |
|           | DNSサーバ:<br>163.130.204.120<br>163.130.204.121 | 検索ドメイン:              |           |
|           | + IPv4またはIPv6アドレス                             | + -                  |           |
| 設定を追加     | 3                                             |                      | キャンセルOK   |
|           |                                               | アシスタント.              | . 元に戻す 適用 |
|           |                                               |                      |           |